# Set Up iPhone/iPad

### **My Expat Network Countries**

There are several countries that you can subscribe to, and each of the VPN clients have a slightly different name, however the installation instructions are relevant to all of the countries listed below.

MyExpatNet - United Kingdom

MyExpatNetUS - United States

MyExpatNetAUS - Australia

MyExpatNetCAN - Canada

MyExpatNetPREM - All countries premium service

In this particular example we will be using the UK Service details in the images.

# Configuring your iPhone, iPod Touch or iPad to use the My Expat Network VPN service

Ok lets get you up and running. Before you know it you'll be watching your favourite UK TV shows, unblocking Facebook to catch up with friends and family, safe in the knowledge that you have secure internet access to our servers.

#### •••IMPORTANT•••

Where it states pp-username and paypalpassword use the Paypal generated username and password that was given to you during your subscription sign up for the My-Expat-Network service.

### **Step One**

On the iPhone/iPad/iPod Touch go to Settings> General > Network

On the Network settings page scroll down to the bottom and select the **VPN** button.

Configure a new VPN connection by selecting the **Add VPN Configuration**... option.

| 02-UK 🗢                 | 09:47     |           |  |  |
|-------------------------|-----------|-----------|--|--|
| Cancel Add              | Configura | tion Save |  |  |
| L2TP                    | PPTP      | IPSec     |  |  |
|                         |           |           |  |  |
| Description             | Required  |           |  |  |
| Server                  | Required  |           |  |  |
| Account                 | Required  |           |  |  |
| RSA Securi              | D         | OFF       |  |  |
| Password Ask Every Time |           |           |  |  |
| Secret                  |           |           |  |  |
| Send All Traffic ON     |           |           |  |  |
| Proxy                   |           |           |  |  |

## **Step Two**

You should see the VPN information page. Ensure that you have chosen L2TP connection. Fill out the fields with the information below:

Description: **MyExpatUK** (this can be anything you like) Server: **vpn.my-expat-network.co.uk** Account: pp-username RSA SecureID: **OFF** Password: paypalpassword Secret: **poikilo** Send All Traffic: **ON** 

If you have signed up for another country service you need to set the VPN server address to be:

US Service = vpn.my-expat-network.com

Canada Service = vpn.my-expat-network.ca

Australian Service = vpnau.my-expat-network.com

Once you have entered all the required details, select **Save** in the top right of the screen.

| 02-UK 😤                           | 09:47     |           |  |  |
|-----------------------------------|-----------|-----------|--|--|
| Cancel Add                        | Configura | tion Save |  |  |
| L2TP                              | PPTP      | IPSec     |  |  |
| Description MyExpatUK             |           |           |  |  |
| Server vpn.my-expat-network.co.uk |           |           |  |  |
| Account pp-username               |           |           |  |  |
| RSA SecurID                       |           | OFF       |  |  |
| Password                          | paypalpas | sword     |  |  |
| Secret                            | poikilo   |           |  |  |
| Send All Traffic ON               |           |           |  |  |
| Proxy                             |           |           |  |  |

## **Step Three**

You may have noticed that a new **VPN** option has appeared in your **General Settings** under **WiFi**. This is where you can turn your VPN connection On and Off.

| 02-UK 🗢          | 09:48    | VPN -      |
|------------------|----------|------------|
| ş                | Settings |            |
| Airplane         | Mode     | OFF        |
| 🛜 Wi-Fi          | home_    | wireless > |
| VPN VPN          | l        | ON         |
| <b>Notificat</b> | ions     | On >       |
|                  |          |            |

When you are successfully connected to the My Expat Network VPN service you will see the little blue VPN icon in the top of your screen. Simple really!

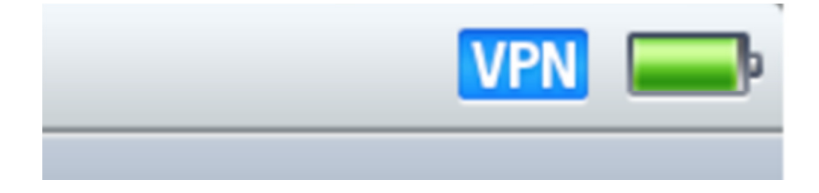